2024年7月16日

# 【よくあるトラブルこれで解決!】 トラブルシュート解説セミナー

# EcoNaviSta

千葉県千葉市美浜区中瀬一丁目3番地 幕張テクノガーデンB棟10階 TEL:050-5526-3869  **ライフリズムナビ。+Dr.** Eric Phythem Navie Plus Doctor 専門医が考えたSaaS型高齢者見守りシステムで 介護・医療現場のお悩みを解決します。

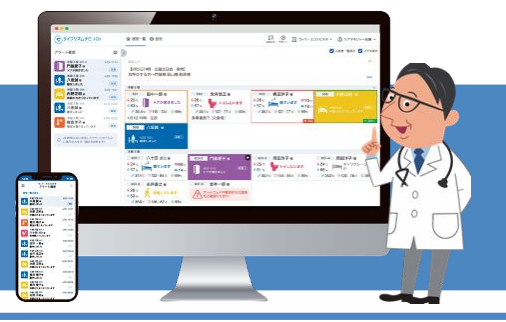

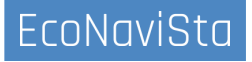

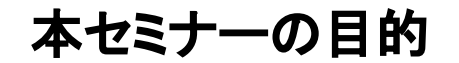

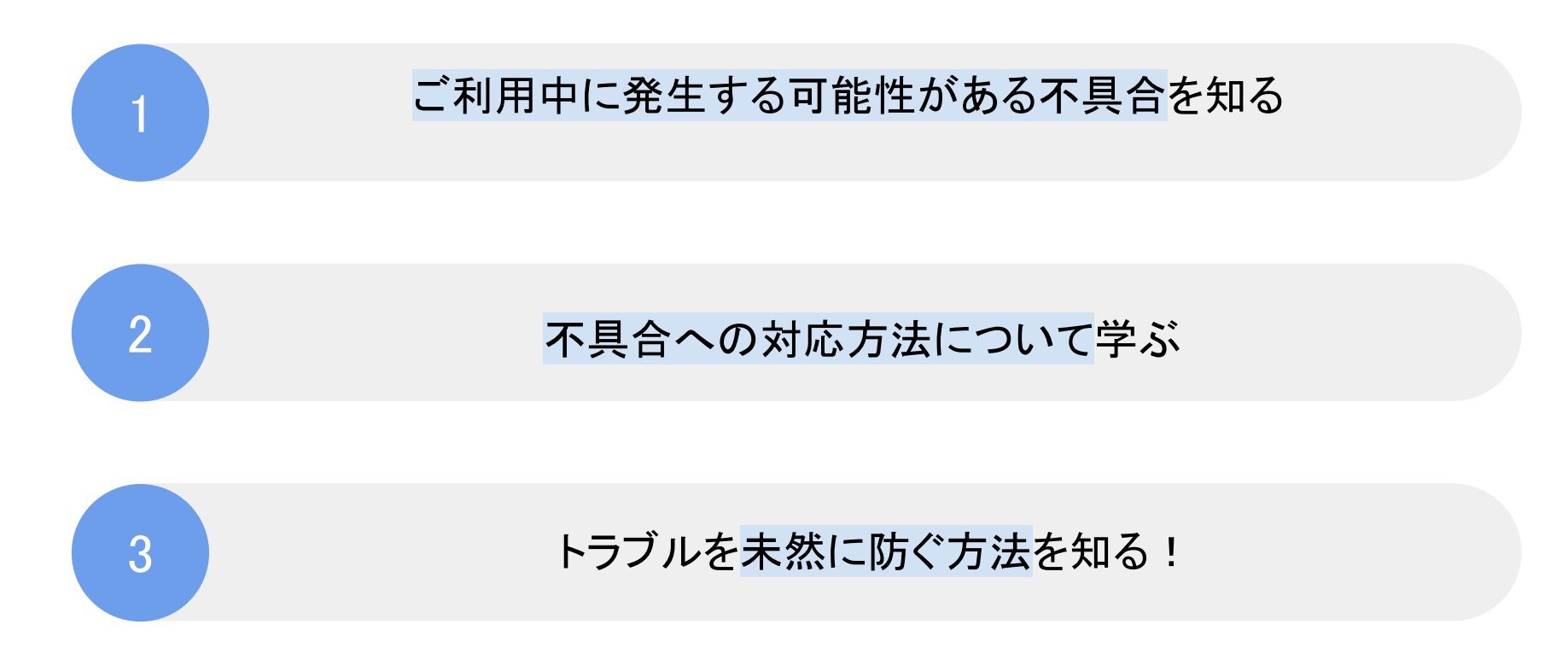

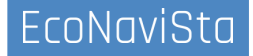

- 01. 急なエラー表示になった際の対応方法
- 02. 入居者が寝ているのにデータが取れていない!?時の対応方法
- 03. アラート発報しているのにスマホに通知が来ない時の対応方法
- 04. トラブルを未然に防ぐためにできること
- 05. 質疑応答

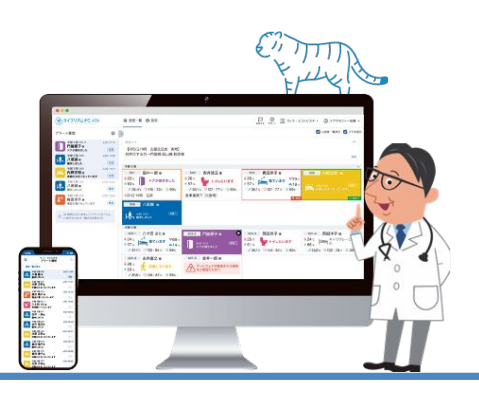

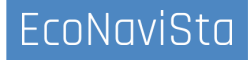

☞ライフリズムナビを使っていてこんなことありませんか?

「昨日まで使えていたのに、急にエラー表示になった」

「アラートが鳴らないと思っていたらエラー 表示になっている!」

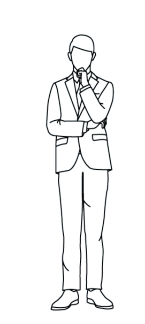

「どう対応したらいいかわからない!」

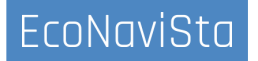

### エラー表示の種類

居室内のデータが確認できない場合に表示されます。

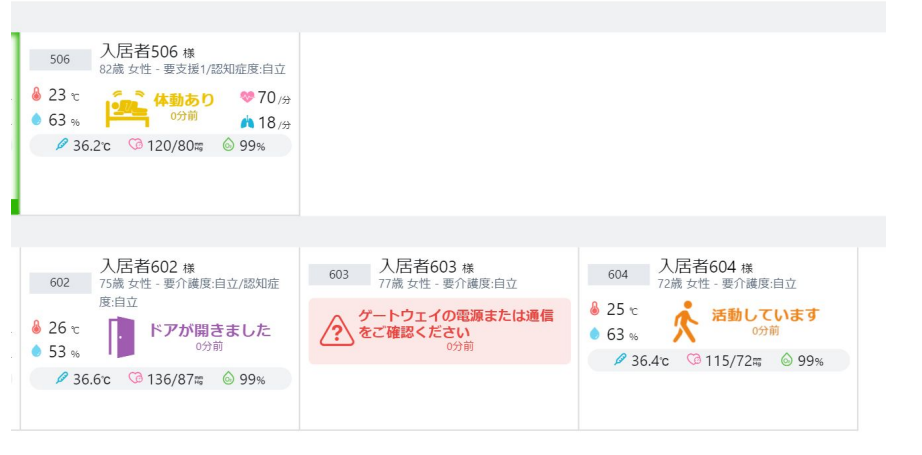

ゲートウェイの電源または通 信をご確認ください

センサーマットからゲートウェイへの通信が正常に行えない場合に 表示されます。

ベッドセンサの
 接続をご確認ください

# エラー表示が出た際のチェックポイント

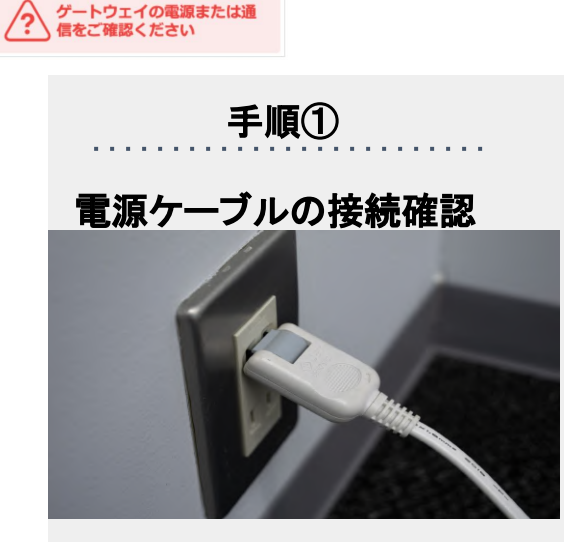

・ゲートウェイ本体側の差込口 ・壁コンセント側の差込口 ・LANケーブルの差込口

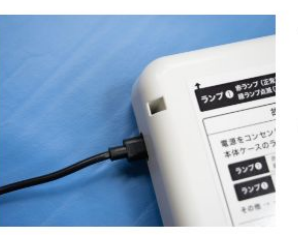

#### ✓ ゲートウェイ本体の電源アダプタの差込口

ゲートウェイ本体に接続されている電源アダプタの差込口が正しく 接続されているか確認してください。

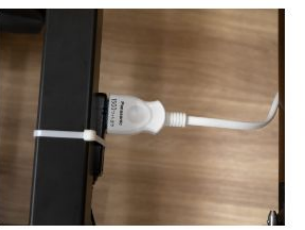

#### ✓ 電源アダプタの差込口

電源アダプタのコンセントプラグが差込口に正しく接続されている かを確認してください。

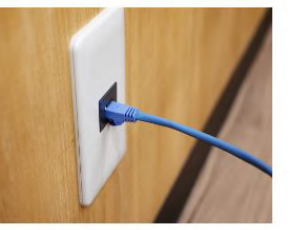

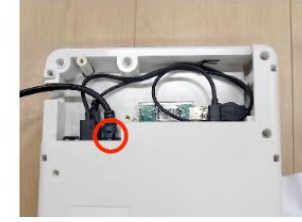

壁側のLANケーブルの差込口 ゲートウェイ内のLANケーブルの差込口

# エラー表示が出た際のチェックポイント

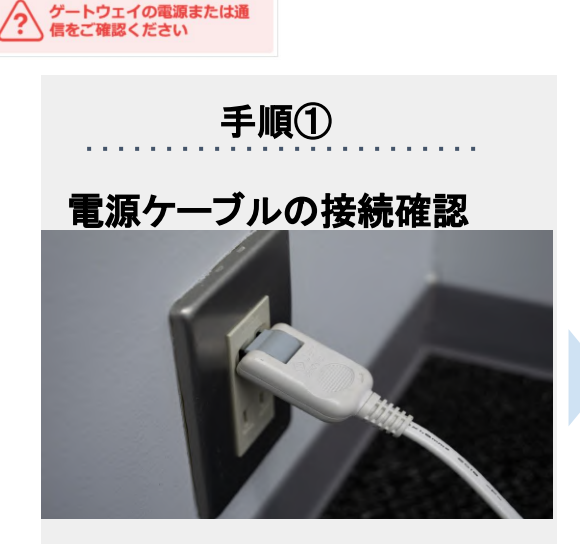

・ゲートウェイ本体側の差込口 ・壁コンセント側の差込口 ・LANケーブルの差込口

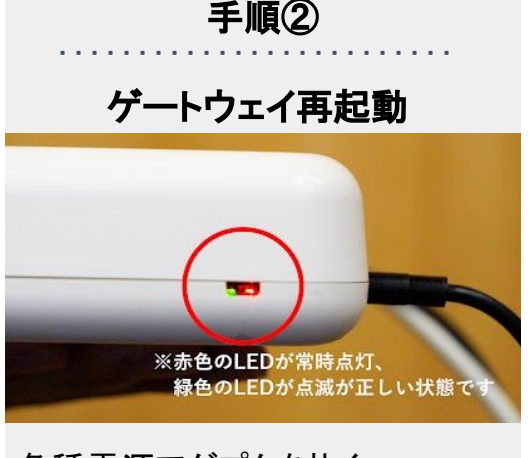

・各種電源アダプタを抜く ・再度電源を接続する ・ゲートウェイ内LEDランプ確認

# 手順③ ケーブルの折れ/断線の確認

・ACアダプタの断線を確認 ・コネクタ部の折れを確認 ・正規品ACアダプタ使用の確認

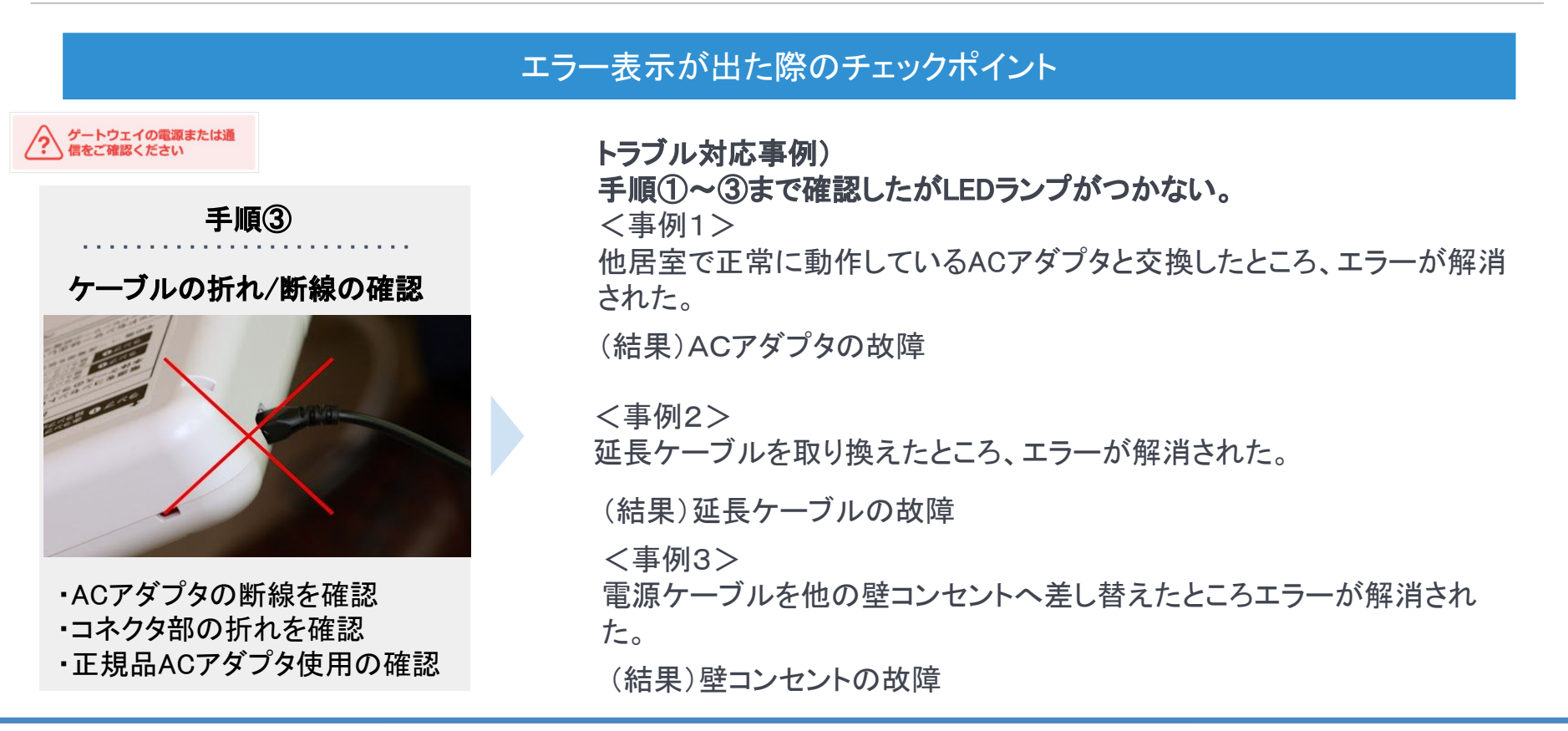

# モデルごとのランプ確認の場所

対象モデル ゲートウェイ (3Sモデル※2018年~2021年販売)

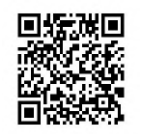

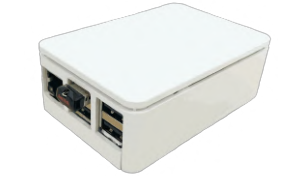

※3Sモデルページはこちらから

対象モデル ゲートウェイ (4Sモデル※2022年~販売)

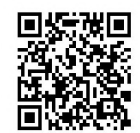

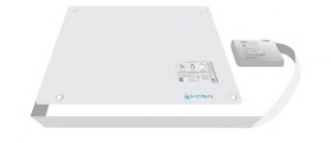

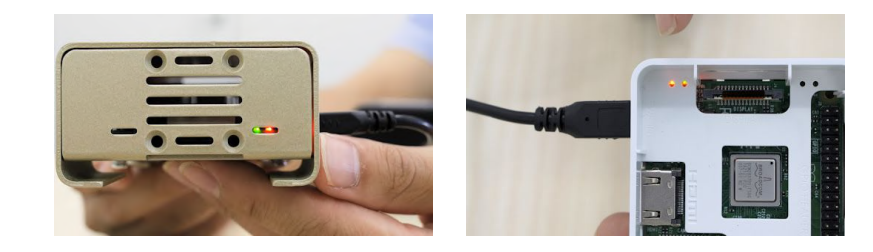

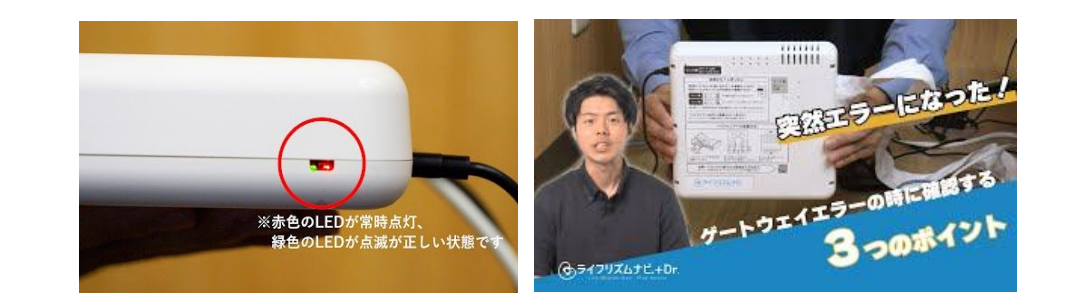

# エラーになった際にいち早く気付く方法とは

#### アラート設定しエラーを早期発見!

EcoNaviSta

| - ゲートウェノの意志されけ                                | 設定                    | アラート通知設定                                                                                                    |  |  |  |  |  |  |  |  |  |  |  |
|-----------------------------------------------|-----------------------|----------------------------------------------------------------------------------------------------|--|--|--|--|--|--|--|--|--|--|--|
|                                               | 入居者情報                 |                                                                                                    |  |  |  |  |  |  |  |  |  |  |  |
| 通信をご確認く/こさい                                   | ○ アラート通知設定            | 受ート         ゲート           全居室選択         トイレ         ドア         高温         ヴェイ           ロスト                                                                                                    |  |  |  |  |  |  |  |  |  |  |  |
| ゲートウェイロストアラート                                 | ⑦ 介護記録連携設定            | デモ棟 1階                                                                                                    |  |  |  |  |  |  |  |  |  |  |  |
| お知らせのタイミング                                    |                       | 共有部 <u>– – – – –</u> –<br>ゴントランス顔認<br>証                                                                                                    |  |  |  |  |  |  |  |  |  |  |  |
| 居室内のデータが確認できない場合に表示されます。(確認は1時<br>間ごとに行われます。) | パ ユーサー管理<br>同 ご契約者様情報 | <sup>共有部</sup>                                                                                                    |  |  |  |  |  |  |  |  |  |  |  |
| 鳴りオギ防止 (軍通知サイカル)                              | □ 規約等 & バージョン情報       | □ デモ棟 5階                                                                                                    |  |  |  |  |  |  |  |  |  |  |  |
| 一度アラートによるお知らせを行うと、その後24時間は同じお知ら               | ☆ 介護記録連携サンプル          | 501         J         ON         ON         O |  |  |  |  |  |  |  |  |  |  |  |
| せを行いません。                                      |                       | 502 J ●ON ●ON ●ON ●ON ●ON<br>○ 安井浩正 24時間 24時間 24時間 24時間 24時間                                                                                                    |  |  |  |  |  |  |  |  |  |  |  |

# ☞ライフリズムナビを使っていてこんなことありませんか?

「離床アラートが鳴っても本人は寝ている」

「なんで入居者が寝てるのにデー タが取れない?」

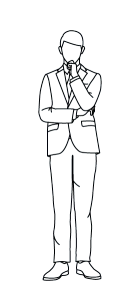

「データがきちんと取れないと信用できない?(信頼感 Down↓)」

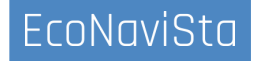

# データが取れない原因③

一覧画面で臥床しているはずなのに、、、

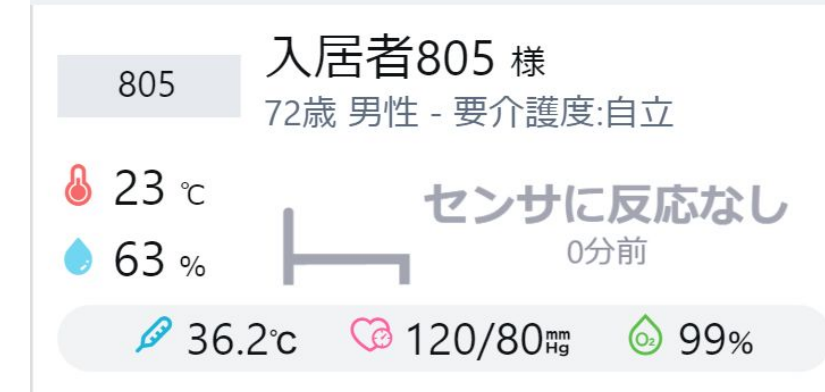

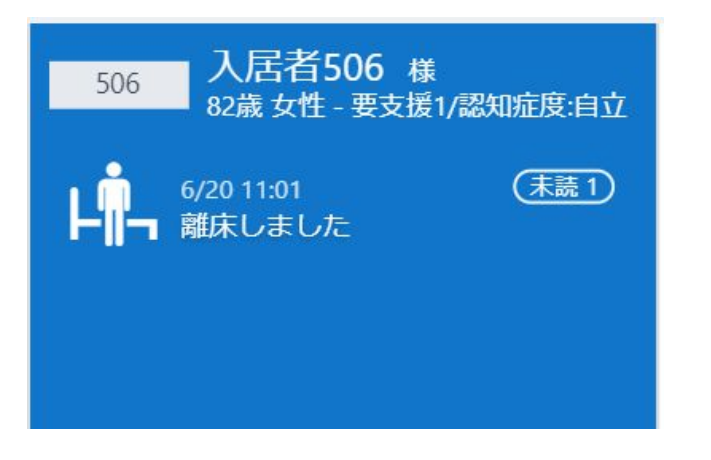

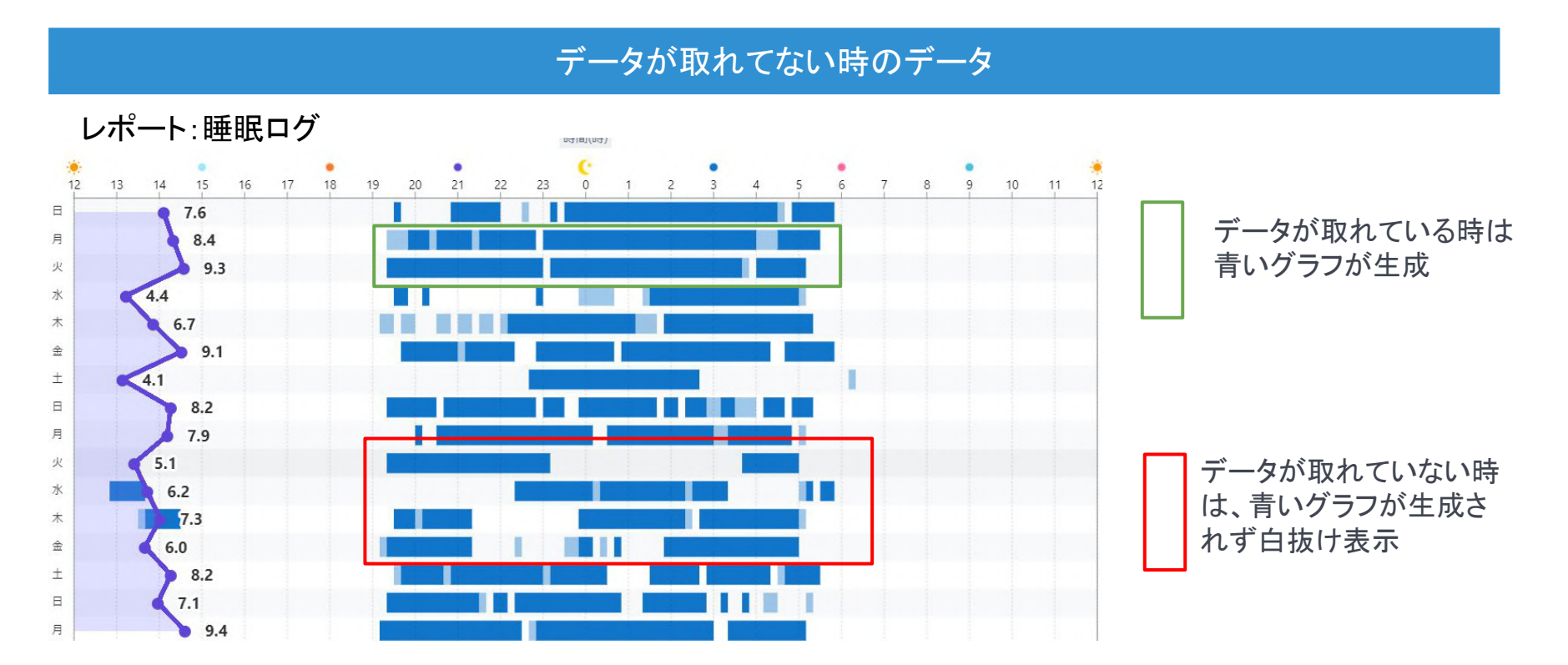

# データが取れない原因①

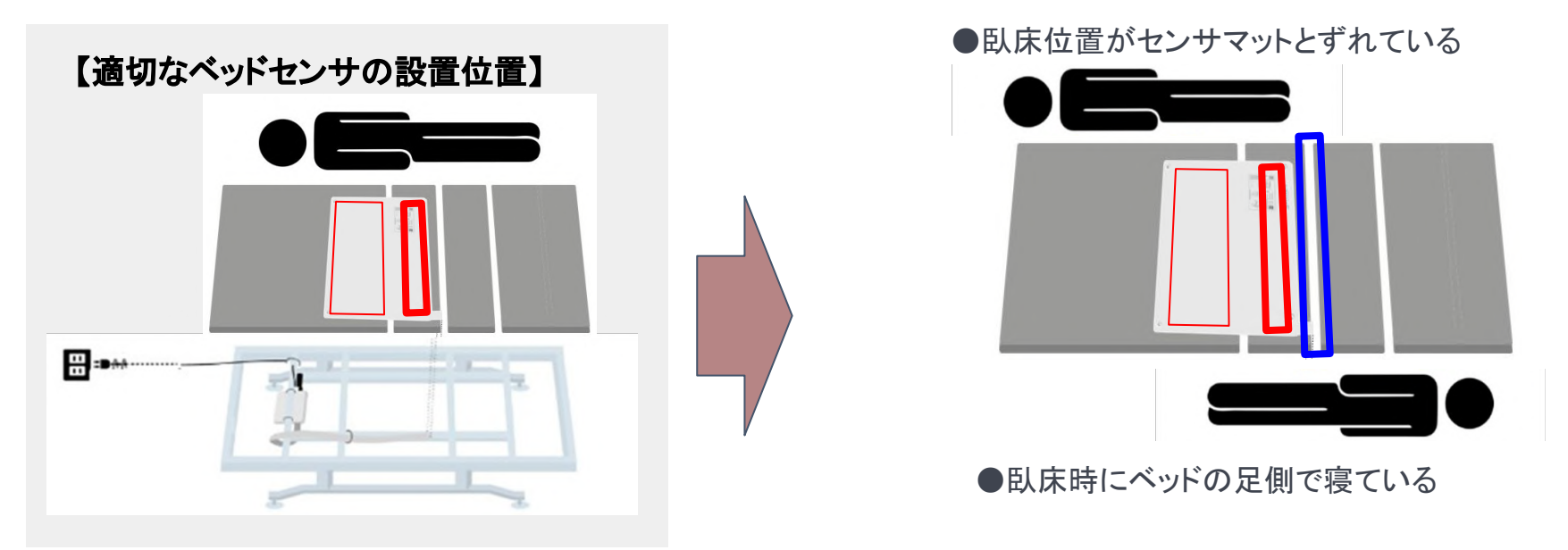

**正常にデータを取得するポイント!** →寝る位置とベッドセンサの位置を調整する

# データが取れない原因①への対策

#### ベッドフレームに印を付けてセンサーマット位置を可視化する

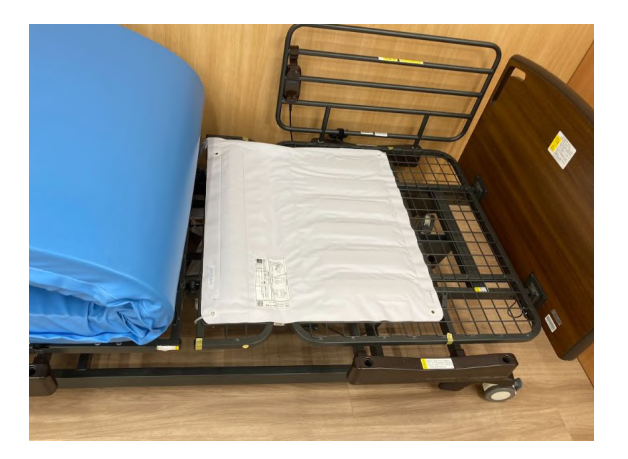

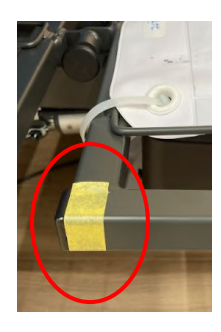

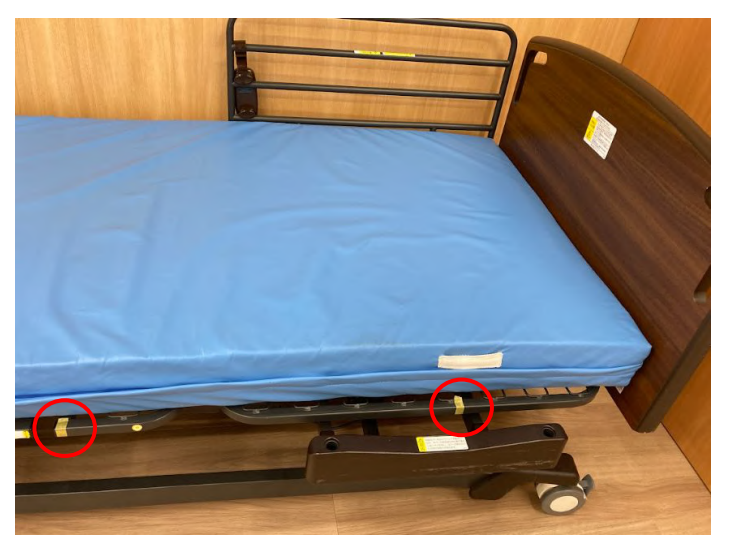

### データが取れない原因2

👩 🛛 チューブの折れ・挟み込み

#### 日本の目的では「「「「「「「」」」。

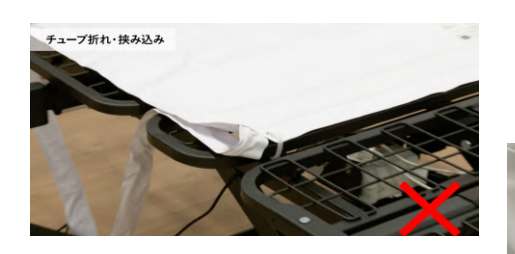

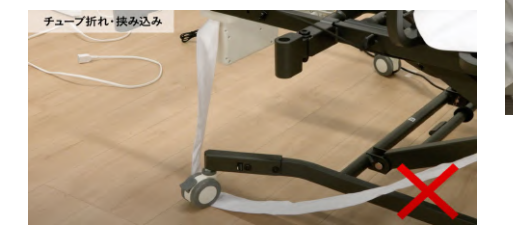

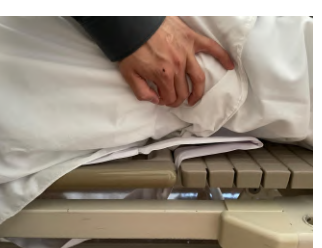

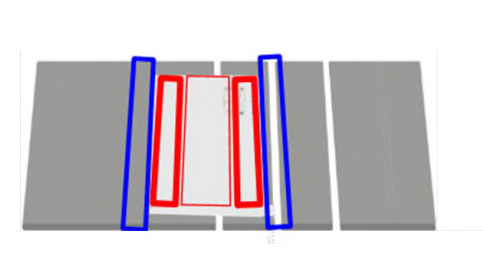

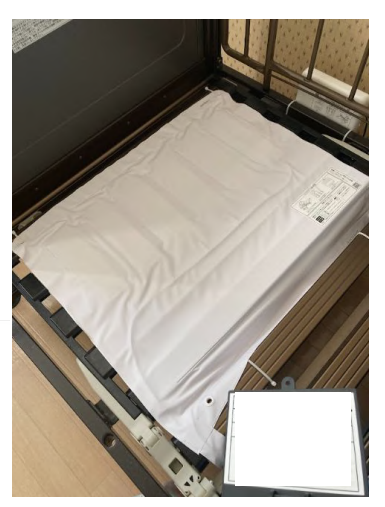

チューブの折れ・挟み込みが無いか? フレームの隙間に圧力部センサー部が落ちていないかチェック!

# データが取れない原因③

#### | エアマット(体位変換機能付き含む)

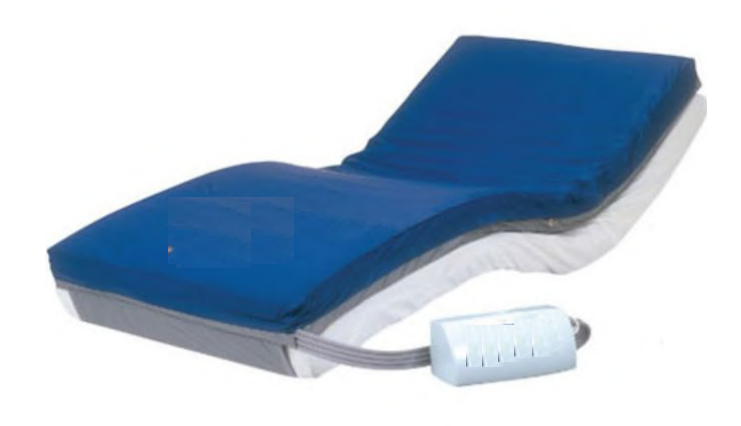

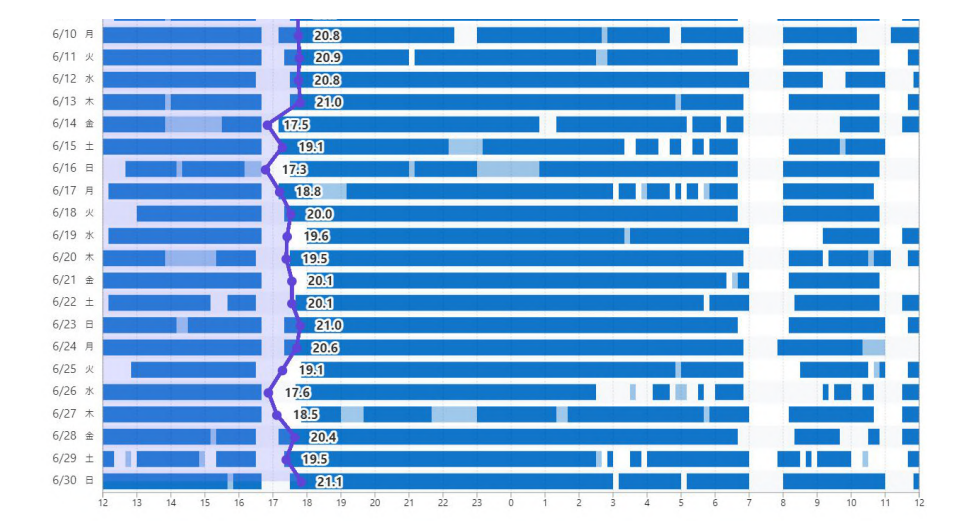

# 原因①、②に該当しない場合でエアマットをご利用の場合にデータが取れない場合 は、エコナビスタサポートまでご連絡ください。

### 事例紹介

#### トラブル対応事例)

<事例1>

夜間ベッドの頭部側をギャッジアップしているが、データが取れないことがある

(結果)ギャッジアップしたことでセンサーチューブがベッドフレームに挟まってしまっていた。

<事例2>

入居者の動きとセンサーデータが合っていない。 (結果)ベッド移動をしていたため、他の居室の方のデータを表示していた。 ※ベッドセンサーは居室に紐づいているため、ベッド移動などでセンサーを移動した場合は、 エコナビスタサポートまでご連絡ください。

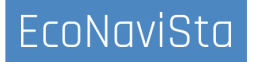

☞ライフリズムナビを使っていてこんなことありませんか?

「アラートが鳴っているのにスマホに通知がこない」

「スマホによってアラートが来るものと こないものがある?」

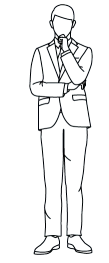

「読み上げの音量が小さくて気がつかなかった」

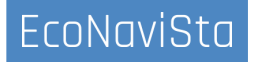

# 通知が来ない時のチェックポイント①

#### アラート設定、スマホ連携設定の確認

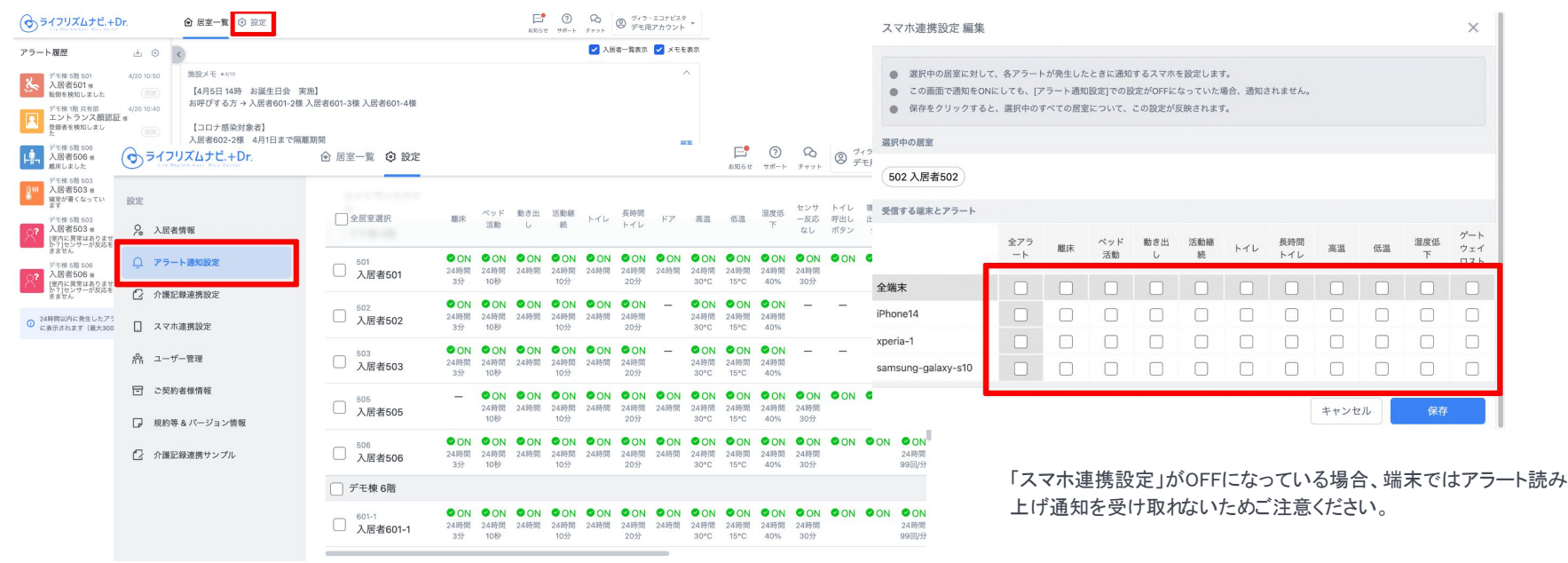

# 通知が来ない時のチェックポイント②

#### 端末側の設定確認

(iOSアプリ)

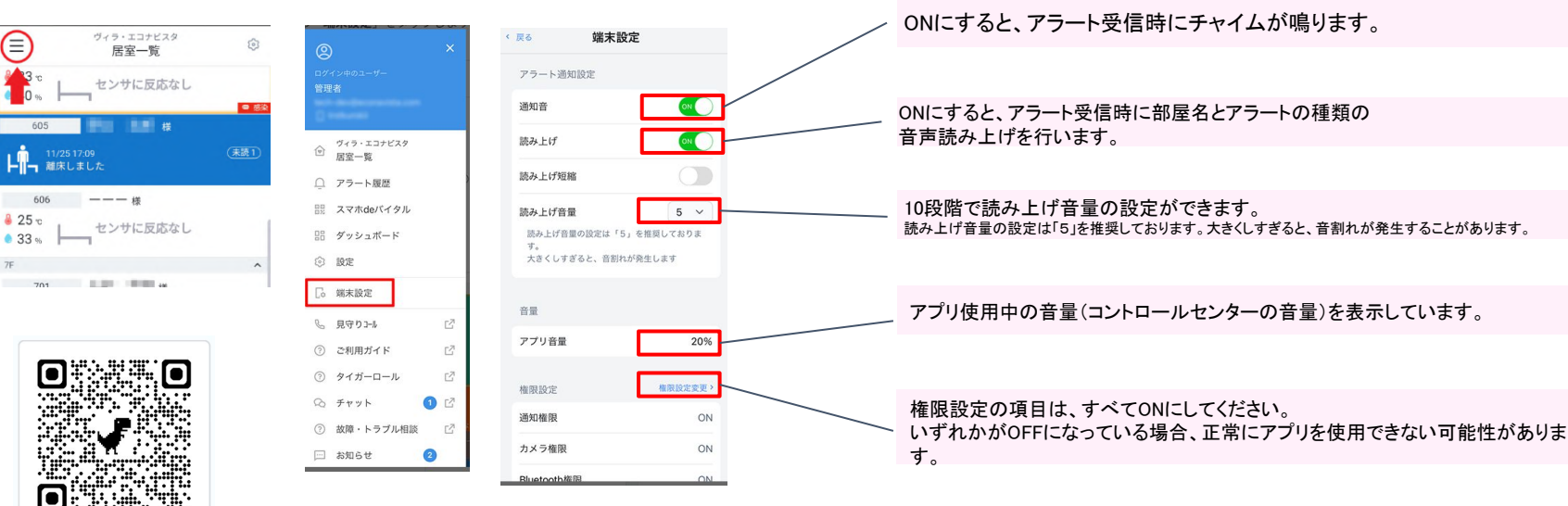

#### ヘルプページはこちら

# 通知が来ない時のチェックポイント②

#### 端末側の設定確認

(Androidアプリ)

|                            | ヴィラ・エコナビスタ<br>居室一覧                       |                                |
|----------------------------|------------------------------------------|--------------------------------|
| <sup>3</sup> ° ⊢           | センサに反応なし                                 | ■ 5%                           |
| 605                        |                                          |                                |
|                            |                                          |                                |
| -  -  -   離床し              | 17:09<br>ました                             | ( <u>#in 1</u> )               |
| トレート 11/25 1<br>離床し<br>606 | /7:09<br>ました<br>――― 様                    | ( <u>*</u> <u>a</u> <u>t</u> ) |
| 606<br>● 25 ℃<br>● 33 %    | i7:09<br>ました<br>ーーー 様<br>センサに反応なし        | ( <u>kāt</u> )                 |
| 606<br>● 25 ℃<br>● 33 %    | <sup>7709</sup> ました<br>ーーー 様<br>センサに反応なし | (*##1)<br>^                    |

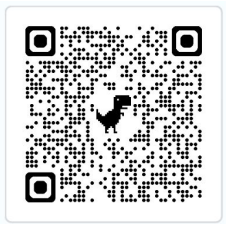

 
 ・
 ディラ・エコナビスタ 展室一覧

 ・
 アラート履歴

 ・
 スマホde/イイタル

 ・
 ダッシュボード

 ・
 ダッシュボード

 ・
 数定

 ・
 泉守り3・6

 ・
 オガーロール

 ・
 チャット

 ・
 チャット

 ・
 数庫・トラブル相談

 ・
 約64

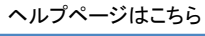

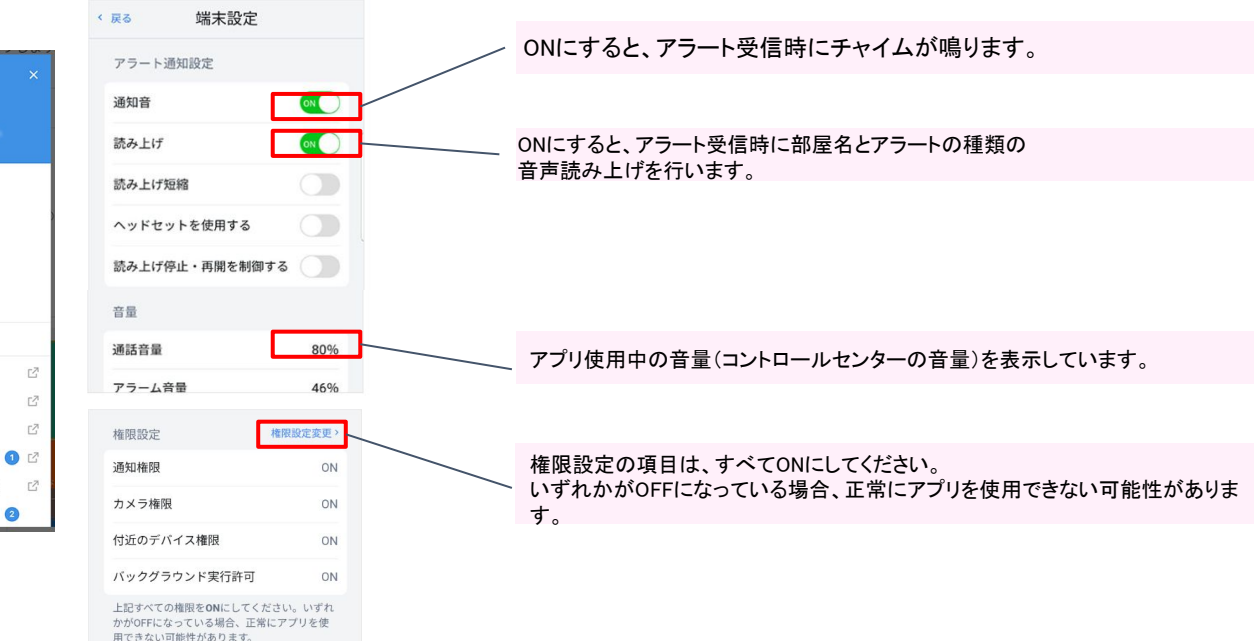

# 通知が来ない時のチェックポイント③

#### 端末側の設定確認

#### (1)本体音量の設定

着信音が0になっていないかを確認してください。

#### (2) 消音モードの設定

消音モードになっているとアラート通知の読み上げを行いま せん。

下図を参考に、端末の設定が消音モードになっていないかを ご確認下さい。

消音モードは、iPhone本体の側面にある「着信/サイレント スイッチ」をスライドすることで設定します。オレンジ色が 見えている状態が消音モードです。

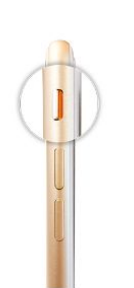

#### (7) 日付と時刻の設定

スマホ端末の時刻設定が現在の時刻とずれていると、アラート通知が読み上げされないことがあります。 スマホ端末の時刻設定が現在の時刻と合っているか、以下の手順でご確認ください。

① アプリケーション「設定」より「一般」を選択

|             | BKAC           |
|-------------|----------------|
| -           |                |
|             | 通知             |
| <b>(</b> 1) | サウンドと触覚        |
| C           | 集中モード          |
| X           | スクリーンタイム       |
| _           |                |
| $\odot$     | 一般             |
| 8           | コントロールセンター     |
| ۲           | 画面表示と明るさ       |
| 8           | ホーム画面とアプリライブラリ |
|             |                |

| 《股定 一般            |      |
|-------------------|------|
| 情報                | >    |
| ソフトウェアアップデート      | >    |
| AppleCareと保証      | >    |
| AirDrop           | >    |
| AirPlay と Handoff | >    |
| ピクチャインピクチャ        | >    |
| CarPlay           | >    |
| iPhoneストレージ       | >    |
| アプリのバックグラウンド      | 更新 > |
| 日付と時刻             | >    |
| キーボード             | >    |

②「日付と時刻」を選択

③「24時間表示」「自動設定」を両方ともオンになっているかをご確認ください。

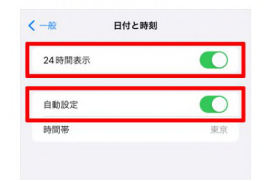

# 通知が来ない時のチェックポイント

トラブル対応事例)

アラート通知がこない

<事例1>

看取りアラートを設定したがアラート通知が来ない (結果)

アラート設定はできていたが、スマホ連携設定が出来ていなかった。 ※新しく設定したアラートの場合にチェック漏れが多いので注意

<事例2>

新しい端末を導入したが、アラートが鳴らなかった。 (結果) 新しい端末に対してスマホ連携設定が出来ていなかった。

<事例3>

**アラート**設定を一括設定したはずなのに、通知がこなかった。 (結果)

アラートー括設定の場合、最後に設定したアラート設定で上書きされてしまい、個別に設定していたアラートが外れてしまった。

|                    | 全アラート | 離床 | ベッド活動 | ベッド不在 | 動き出し | 活動総続 | トイレ | 長時間トイレ | ドア | 痼 赒 | 低温 | 湿度 低下 | お看取り |
|--------------------|-------|----|-------|-------|------|------|-----|--------|----|-----|----|-------|------|
| 全端末                |       |    |       |       |      |      |     |        |    |     |    |       |      |
| Phone14            |       |    |       |       |      |      |     |        |    |     |    |       |      |
| xperia-1           |       |    | •     |       |      | •    |     |        |    |     |    |       |      |
| samsung-galaxy-s10 |       | U  | U     | U     | U    | U    | U   | U      | U  | U   | U  | U     |      |

| Mar        | 中の下記金での原語について、下記の内容で保守します。よろしいですか                         | •7 |
|------------|-----------------------------------------------------------|----|
| HIGH       | の範重                                                       |    |
| 501        | 田中一部)(502 安井 浩正)(503 祝田 陽子)(506 八坂 誠                      |    |
| 73-        | 1-208                                                     |    |
| н.         | 離床アラート<br>見守り後間:33分                                       | 00 |
| iii,       | ペッド活動アラート<br>第号の増量:24時間 活動振動間:10時                         |    |
| LA.        | ペッド不在アラート<br>男行り増加:34時間 ペッド不同時間:60分 ペッド不同分応いたときの通知:1度だけ通知 | •  |
| 16         | 動き出しアラート<br>男子の時間:34時間                                    | •  |
| <b>ŕ</b> ⁴ | 活動総統アラート<br>月寸5時間:24時間:活動総統時間:1629                        | •  |
| _          |                                                           |    |

# 日頃のチェックをルーティン化

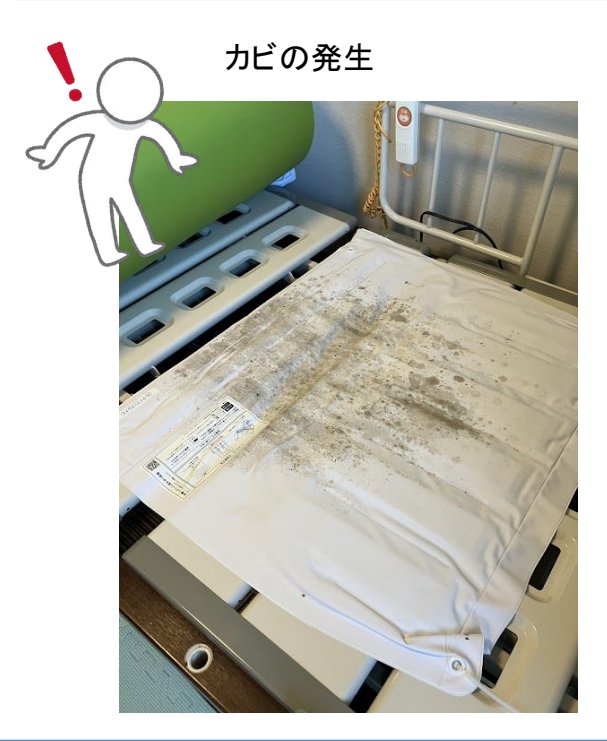

#### Q ベッドフレーム(マットレス)にカビが生えてしまいました。

A 素材の一部で少しふき取りを実施頂き、変色など問題がなければ、拭き取る程度でご利用いただきますようお願 いいたします。なお、ベッドセンサーユニットは電子機器ですので、水分がかからないようにご注意ください。

カビの予防には、常に寝室の換気を心がけ、時折マットレスを立てかけて通気させることが大切です。また、マットセンサーの上面に風を通すようにすることも効果的です。

# ▲ 換気をシーツ交換の業務に取り入れる

~

# 日頃のチェックをルーティン化

#### この居室のどこに問題があるでしょうか?どんなトラブルが想定されるでしょうか?

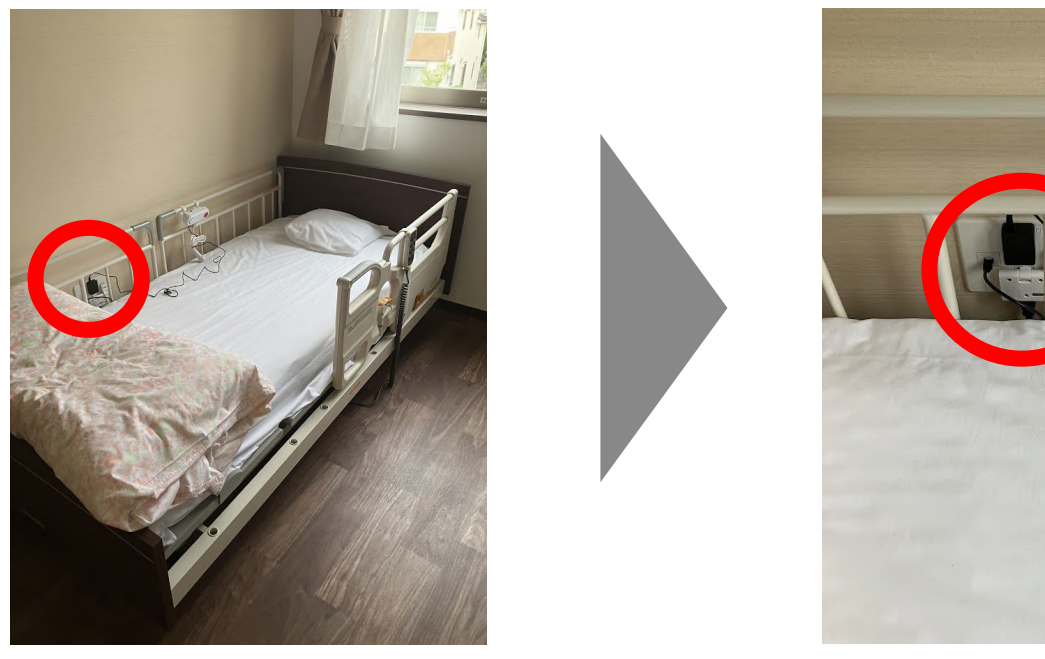

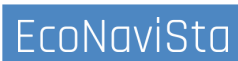

# 日頃のチェックをルーティン化

#### ACアダプタ—、LANケーブルの破損

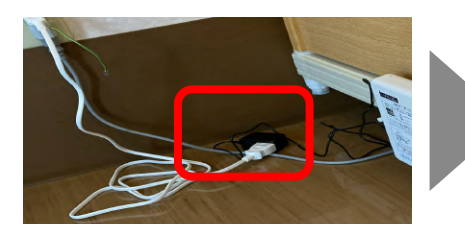

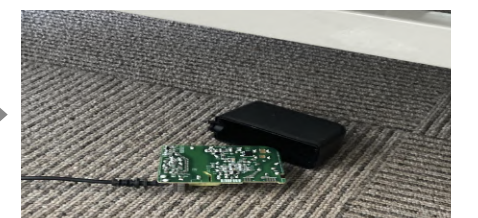

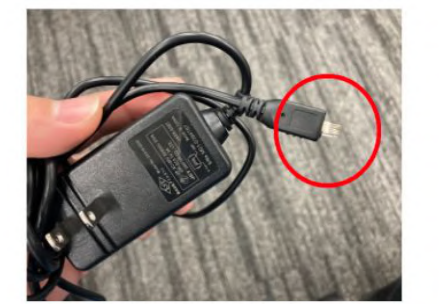

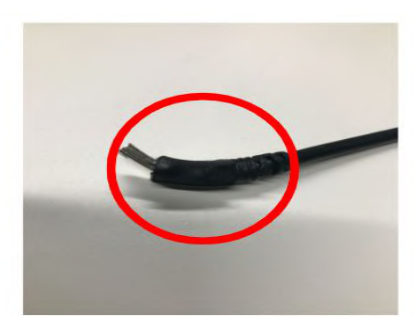

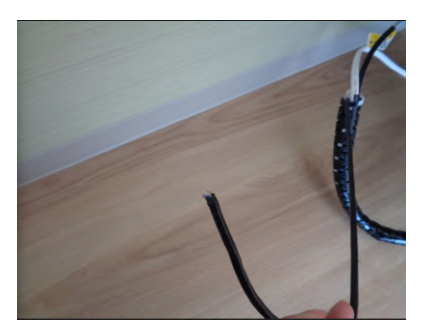

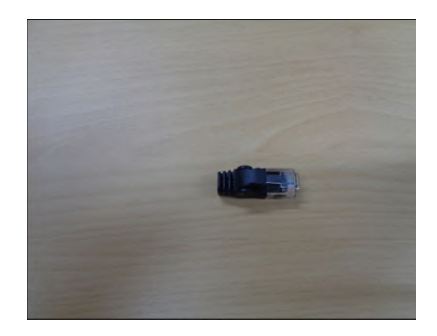

# 日頃のチェックをルーティン化

#### センサーマットのチューブ破損

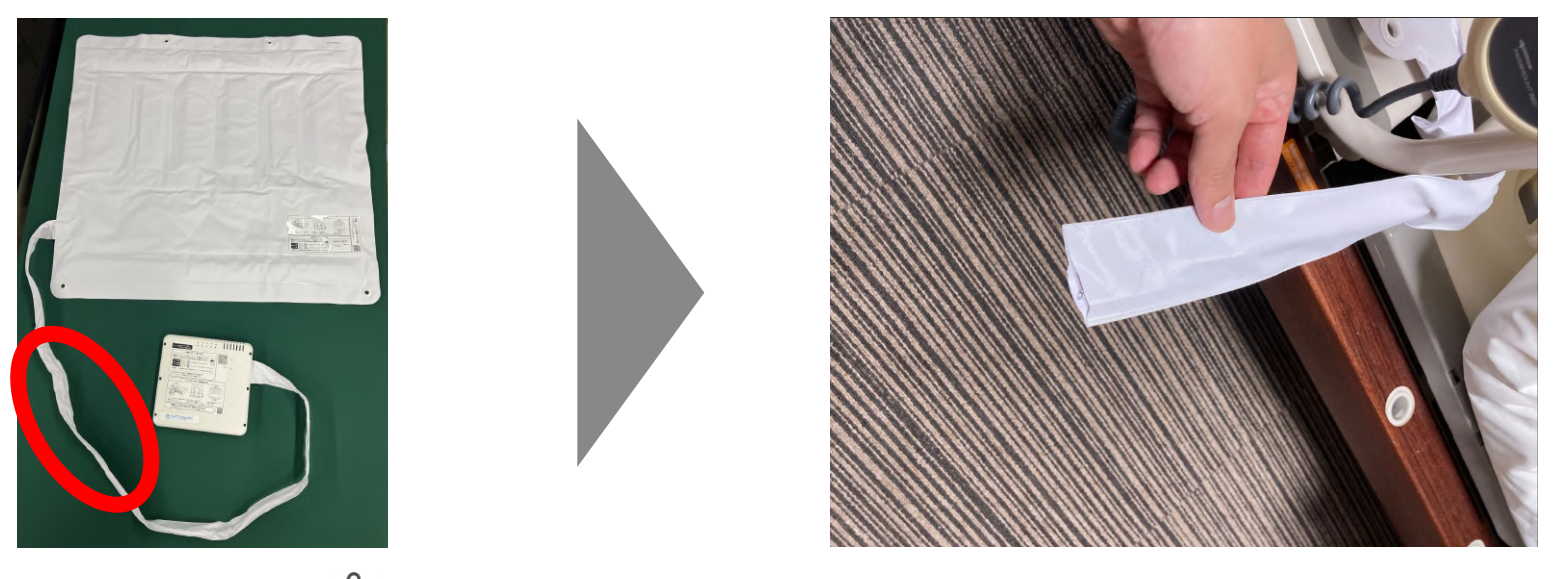

各種配線の設置場所、状況を確認しましょう

# 日頃のチェックをルーティン化

|                                                  |    |     |      |    |     | 相当職員 · |       |      |      |    |     |
|--------------------------------------------------|----|-----|------|----|-----|--------|-------|------|------|----|-----|
|                                                  | 4月 | 5月  | 6月   | 7月 | 8月  | 9月     | 10月   | 11月1 | 2月1月 | 2月 | 3月  |
| イレ周りの清掃                                          |    | 0/1 | 10/1 |    | 077 | 077    | 1.077 |      |      |    | 077 |
| ・便器、便座に便や屍の汚れがないか                                |    | 1   | 1    |    | T   |        |       |      |      | T  |     |
| ・スタンドバーやおむつ棚にほこりがたまってないか                         |    |     | -    |    | -   | -      |       |      | _    | -  | -   |
| ・おむつが整理されているか                                    |    |     | -    |    | -   | -      |       |      |      | -  | -   |
| ・トイレ床がよごれていないか                                   |    |     | -    |    | -   | -      | -     |      |      | -  |     |
| ・ご自由にご入力ください                                     |    |     | -    |    | -   |        |       |      | _    | -  | -   |
| ・ご自由にご入力ください                                     |    |     | -    |    | -   |        |       |      |      | -  |     |
| シッド周りの清掃                                         |    |     |      | -  |     | -      |       |      | -    |    |     |
| ・柵がよごれてないか                                       |    |     |      |    | T   |        |       |      |      | T  | Γ   |
| ・床がよごれていないか                                      |    |     | -    |    | -   |        |       |      |      | -  |     |
| <ul> <li>ライフリズムナビのコード類がゆるんでいないか</li> </ul>       |    |     |      |    |     |        |       |      |      |    |     |
| ・ライフリズムナビのコード類がペッドフレーム等に絡んでないか                   | 6  |     |      |    |     |        |       |      |      |    |     |
| ・ライフリズムナビ機器の破損、故障がないか                            |    |     |      |    |     |        |       |      |      |    |     |
| <ul> <li>ライフリズムナビは正常に動作して(データはとれて)いるか</li> </ul> |    |     |      |    |     |        |       |      |      |    |     |
| ・ライフリズムナビセンサーマットの換気はできているか                       |    |     |      |    |     |        |       |      |      |    |     |
| ・呼び出しボタンは所定の場所にあるか                               |    |     |      |    |     |        |       |      |      |    |     |
| ・ご自由にご入力ください                                     |    |     |      |    |     |        |       |      |      |    |     |
| ・ご自由にご入力ください                                     |    |     |      |    |     |        |       |      |      |    |     |
| 面台周りの清掃                                          |    |     |      |    |     |        |       |      |      |    |     |
| <ul> <li>洗面台に汚れが付着していないか</li> </ul>              |    |     |      |    |     |        |       |      |      |    |     |
| ・鏡はきれいになっているか                                    |    |     |      |    |     |        |       |      |      |    |     |
| <ul> <li>・ロ腔ケア物品などがちらかっていないか</li> </ul>          |    |     |      |    |     |        |       |      |      |    |     |
| ・ヘアブラシに髪の毛がたまっていないか                              |    |     |      |    |     |        |       |      |      |    |     |
| ・歯ブラシの交換(口腔ケア物品の消毒は週1回)                          |    |     |      |    |     |        |       |      |      |    |     |
| ・ご自由にご入力ください                                     |    |     |      |    |     |        |       |      |      |    |     |
| ・ご自由にご入力ください                                     |    |     |      |    |     |        |       |      |      |    |     |
| ンスの整理・整頓                                         |    |     |      |    |     |        |       |      |      |    |     |
| <ul> <li>・タンスの上が散らかっていないか</li> </ul>             |    |     |      |    |     |        |       |      |      |    |     |
| ・タンスの中は衣類ごとに整理されているか                             |    |     |      |    |     |        |       |      |      |    |     |
| ・汚れた衣類が入っていないか                                   |    |     |      |    |     |        |       |      |      |    |     |
| <ul> <li>ご自由にご入力ください</li> </ul>                  |    |     |      |    |     |        |       |      |      |    |     |
| ・ご自由にご入力ください                                     |    |     |      |    |     |        |       |      |      |    |     |
| ·の他                                              |    |     |      |    |     |        |       |      |      |    |     |
| ・カーテンの洗濯                                         |    |     |      |    |     |        |       |      |      |    |     |
| ・各リモコンの状態確認、コンセントの破損はないか                         |    |     |      |    |     |        |       |      |      |    |     |
| ・電球がきれていないか                                      |    |     |      |    |     |        |       |      |      |    |     |
| ・ご自由にご入力ください                                     |    |     |      |    |     |        |       |      |      |    |     |
| ・ご自由にご入力ください                                     |    |     |      |    |     |        |       |      |      |    |     |
| \$ · · · · · · · · · · · · · · · · · · ·         |    |     |      |    |     |        |       |      |      |    |     |

|                                                                                                    |       |       |        |     | 1    | 担当   | 取員           |       |      | 1         |    | k |     |
|----------------------------------------------------------------------------------------------------|-------|-------|--------|-----|------|------|--------------|-------|------|-----------|----|---|-----|
| トイレ周リの清掃                                                                                                    | 4Л    | 5,5   | 6      | 1 7 | Я 8  | IA : | D H I        | 1     | A 12 | 8 18      | 28 | - |     |
| 便器・便座に便や尿の汚れがないか                                                                                                    |       | Tr    | 1      |     | -    | -    | _            |       |      |           |    |   |     |
| スタンドバーやオムツ棚にほこりがたまってないか                                                                                                    | V     | Ľ     | V      | 1.  | 1    | 4    | 4            | 14    | V    |           |    |   |     |
| オムツが整理されているか                                                                                                    | V     | Ľ     | 1.     |     | 1    | L    | 1            | K     | v    |           |    |   |     |
| トイレ床が汚れていないか                                                                                                    | 1     | L     | V      | 1   | 1    |      | 1            | 1     | -    | $\square$ | +  |   |     |
| ペッド周りの清掃                                                                                                    |       | 1     | Ľ      | -   | 1.   | 1.   | 1            | V     | Ľ    |           | -  |   |     |
| ・柵が汚れていないか                                                                                                    | ~     | r     | V      | V   | 1    | 10   | 10           | V     | V    | T         | T  |   | 1   |
| ・サイドテーブルの上が散らかっていないか                                                                                                    | V     | 4     | V      | V   | V    | V    | V            | V     | 2    |           |    |   | 1   |
| ・見守り機器のコード類がフレーム等に絡んでないか                                                                                                    | V     | V     | V      | 5   | V    | V    | V            | 2     | v    | -         | 1  |   |     |
| ・見守り機器等備品や開・壁に破損はないか                                                                                                    | 1     | 4     | V      | V   | V    | 1    | 1            | V     | ~    | +         | +  |   |     |
| ・床が汚れていないか                                                                                                    | V     | V     | V      | Ľ   | V    | V    | V            | V     | -    | -         | -  |   |     |
| 洗面台周りの清掃                                                                                                    | V     | 4     | V      | IV  | V    | V    | 1            | V     | 1    |           |    |   |     |
| ・洗面台に汚れが付着していないか                                                                                                    | 1     | V     | V      | ۷   | V    | V    | $\checkmark$ | 1     | V    | 1         | H  |   |     |
| ・鏡は綺麗になっているが                                                                                                    | V     | k     | V      | V   | V    | V    | 1            | V     | -    | +         | Н  |   |     |
| ・口腔ケア物品など取ったらしていないか                                                                                                    | V     | V     | V      | V   | 1    | V    | ~            | 2     | +    | 1         | H  |   |     |
| <ul> <li>ヘアブラシに髪のにとれるの</li> <li>ヘアブラシに髪のにとれるの</li> <li>ヘアブラシに髪ののにとれるの</li> <li>ヘアブラシに髪のにとれるの</li> <li>ヘアブラシに髪のにとれるの</li> <li>ヘアブラシにとれるの</li> <li>ヘアブラシにとれるの</li> <li>ヘアブラシにとれるの</li> <li>ヘアブラシにとれるの</li> <li>ヘアブラシにとれるの</li> <li>ヘアブラシにとれるの</li> <li>ヘアブラシにとれるの</li> <li>ヘアブラシにのの</li> <li>ヘアブラシにとれるの</li> <li>ヘアブラシン</li> <li>ヘアブラシン</li> <li>ヘアブラシにとれるの</li> <li>ヘアブラシン</li> <li>ヘアブラシン</li> <li>ヘアブラシン</li> <li>ヘアブラシン</li> <li>ヘアブラシン</li> <li>ヘアブラシン</li> <li>ヘアブラシン</li> <li>ヘアブラシン</li> <li>ヘアブラシン</li> <li>ヘアブラシン</li> <li>ヘアブラシン</li> <li>ヘアブラン</li> <li>ヘアブラン</li> <li>ヘアブラン</li> <li>ヘアブラン</li> <li>ヘアブラン</li> <li>ヘアブラン</li> <li>ヘアブラン</li> <li>ヘアブラン</li> <li>ヘアブ</li></ul> |       | ~     | 184    | Ľ   |      | LV   |              |       | -    | -         | -  |   | 1   |
| - 伯フラシの文法                                                                                                    | V     | V     | V      | V   | V    | V    | $\checkmark$ | V     | -    | +         | H  |   |     |
| キンスの上が敗らかっていないが                                                                                                    | V     | V     | V      | ٧   | V    | V    | ×<br>V       | 3     | ÷    | +         |    |   |     |
| タンスの中は表積ごとに整理されていまか                                                                                                    | V     | P     | $\lor$ | 1   | V    | V    | 0            | -     | -    | -         |    |   |     |
| ・汚れた衣類が入っていないか                                                                                                    | +     | F     | V      | Г   |      |      |              | +     | +    | +         | -  |   |     |
|                                                                                                    | 17    | r     | V      | V   | V    | VV   | 5            | T     | t    | П         | 7  |   | 2.5 |
| ・カーデンの2010<br>いの状態改派、コンセン・の技術にないが                                                                                                    | V     | V     | V      | V   | V    | V    |              | -     | 1    |           | -  |   |     |
| ・各リモコンのないないか                                                                                                    | V     | V     | LV III | が現  | iers | 1205 | 173.         |       | C.E. |           |    |   |     |
| - 1818 / 501<br>職場長確認欄                                                                                                    | こだわ   | 900   | AR     | 1-8 | TRE  | の言   | 報告:          | 19-61 | -    | _         |    |   |     |
| の際理整頓については、ご利用者のい                                                                                                    | 1.670 | 77901 | -      |     |      |      |              | _     | -    | -         |    | 1 |     |
| の月に1度だけでなく、汚れしていい                                                                                                    |       | -     | _      | -   | -    | 1    |              |       | -    | -         |    |   |     |
|                                                                                                    |       |       |        |     |      |      |              |       |      |           |    |   |     |
|                                                                                                    |       |       |        |     |      |      |              | 1     |      |           |    |   |     |

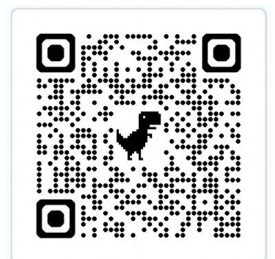

#### 整理整頓チェックリストの ダウンロードページはこち ら↑↑

# ライフリズムナビ健康チェックデー

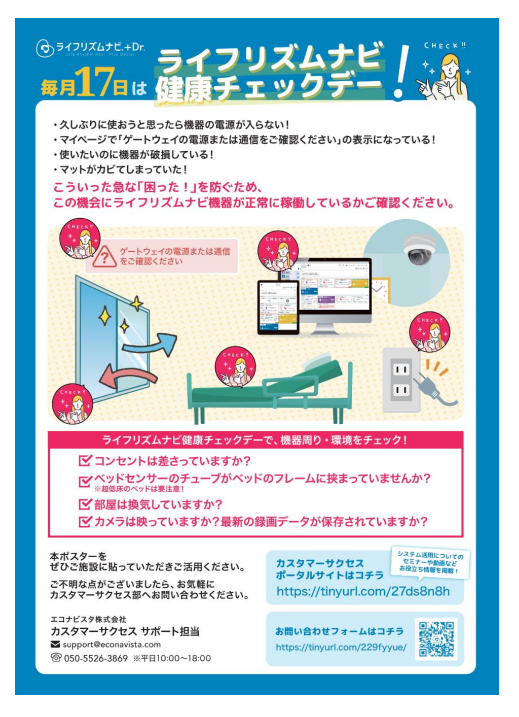

# 本日はご清聴ありがとうございました。

開発・運営:エコナビスタ株式会社 〒261-0023 千葉県千葉市美浜区中瀬一丁目3番地 幕張テクノガーデンB棟10階 TEL:050-5526-3869